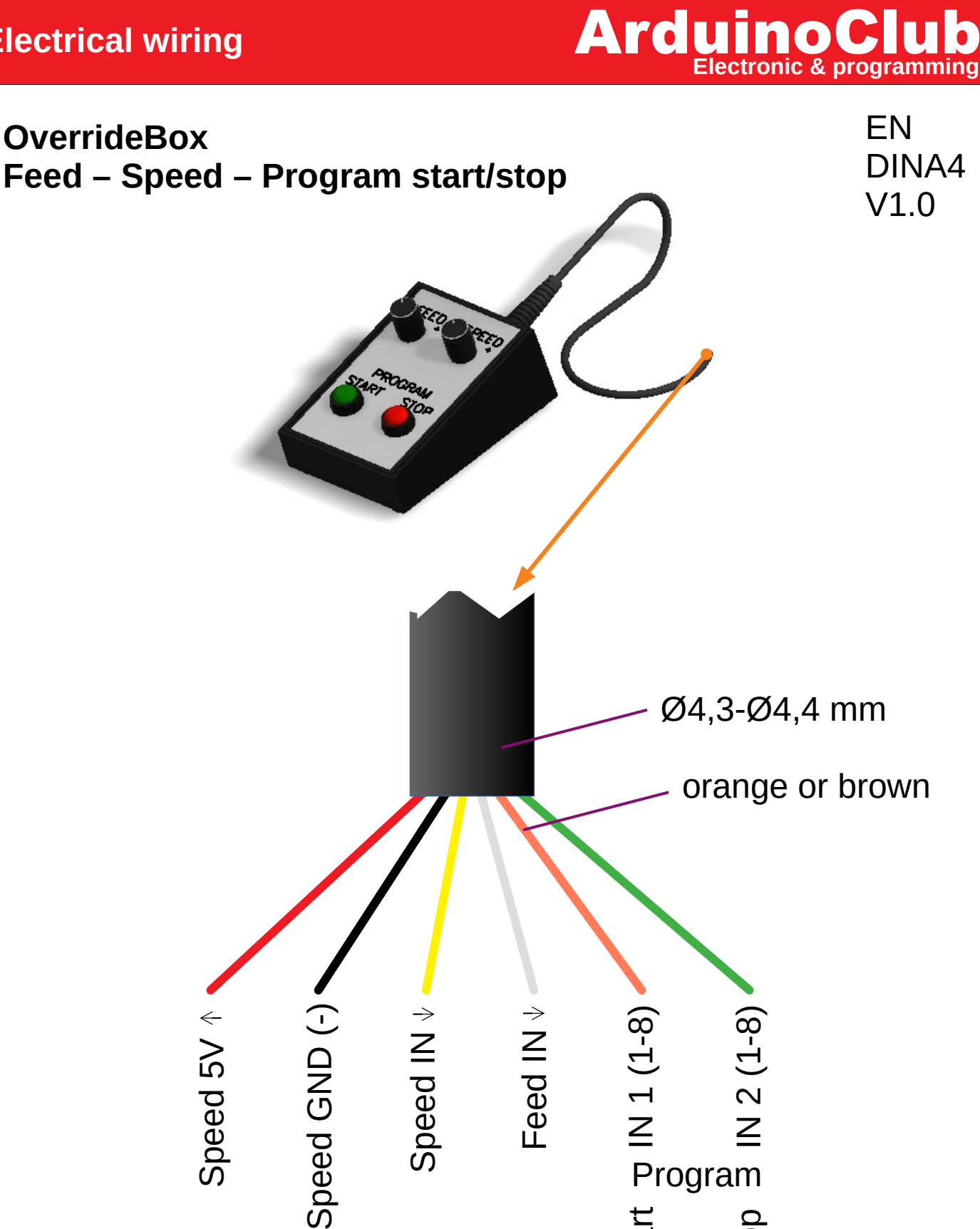

red, black, yellow, white, green, orange/brown

Start

Stop

www.arduinoclub.de

© 2019 ArduinoClub

## ArduinoClub

ΕN

DINA4

V1.0

## OverrideBox Feed – Speed – Program start/stop

Open ESTLCAM and navigate to "CNC controller settings", "Inputs".

Select the input (Input 1 - 6) you have selected in the cabling for "Program start" and "Program Stop".

| CNC controller settings |         |          |            |       |        |            |            |  |  |  |  |  |  |
|-------------------------|---------|----------|------------|-------|--------|------------|------------|--|--|--|--|--|--|
| Controller              | Spindle | Inputs   | Outputs    | Hom   | ing    | Length se  |            |  |  |  |  |  |  |
| Name:                   | Fu      | inction: |            |       | Invert | Pull up 5V | Triggered  |  |  |  |  |  |  |
| Input 1                 |         | Pi       | rogram sta | art 🔽 |        | 1          | $\bigcirc$ |  |  |  |  |  |  |
| Input 2                 |         | P        | rogram st  | op 🔽  |        | 1          | $\bigcirc$ |  |  |  |  |  |  |
| Input 3                 |         |          | Unus       | ed 🔽  |        |            | $\bigcirc$ |  |  |  |  |  |  |

Assign the function "Program start" and "Program stop" to your inputs. Don't forget to select "Pull up 5V.

Navigate to the "Controls" tab.

| CNC controller settings |         |        |      |           |                |               |      |           |                  |                |         |          |        |      |   |   |
|-------------------------|---------|--------|------|-----------|----------------|---------------|------|-----------|------------------|----------------|---------|----------|--------|------|---|---|
| Controller              | Spindle | Inputs | Outp | uts       | Homing         | Length sensor | То   | uch plate | Keyboard / Mouse |                | Gamepad | Controls | Camera | Misc |   |   |
| Control knobs:          |         |        |      |           | Feed override: |               |      |           |                  | Feed override: |         |          |        |      |   |   |
| Enable / calibrate:     |         |        | ø    | $\oslash$ | 0%             | 0             | 100% |           | ø                | Ø              | 0%      | Ø        | 200%   |      | 1 |   |
|                         |         |        |      |           |                |               |      |           |                  |                |         |          |        |      |   | 1 |

Activate Feed and Speed override by setting the check mark.

Move the "Feed control knob" to the left and click on "0%". Move the "Feed control knob" to the right and click on "100%".

Do the same with the "speed control knob." - Ready

www.arduinoclub.de

© 2019 ArduinoClub